## How to Request a Closing Disclosure (CD)

After selecting the loan from your pipeline, click on the "Closing Center & CD" button.

| Loan Number : 3900201 Condition Review Alice Firstimer / 1 Dovecreek, Irvine, CA 92618 Closing Center & CD |                       |                 |                  |                       |              |                  |                |                       |  |  |
|----------------------------------------------------------------------------------------------------|-----------------------|-----------------|------------------|-----------------------|--------------|------------------|----------------|-----------------------|--|--|
| <b>\$400,000.00</b><br>Loan Amount                                                                         | <b>61.539%</b><br>LTV | 61.539%<br>CLTV | 61.539%<br>HCLTV | <b>21.503%</b><br>DTI | 0.00<br>DSCR | MAX30<br>Program | <b>5.990% </b> | 710 O<br>Credit Score |  |  |

Complete all the Broker Required Actions. Note: after you have uploaded your required documents to the PTCD condition, notify your Account Manager to review and clear. The Progress Milestone cannot be completed until the Account Manager clears the condition.

Once all Loan Progress Milestones and all Broker Required Actions have been completed, the button to Order Closing Disclosures will open to allow you to place the order.

| Closing Disclosure                               |            |                                                        | Order Closing Disclosures     |
|--------------------------------------------------|------------|--------------------------------------------------------|-------------------------------|
| Loan Progress Milestones                         |            |                                                        |                               |
| CLOSING DISCLOSURE REQUIREMENT                   | STATUS     | DETAIL                                                 |                               |
| All PTCD conditions must be cleared              | ×          | 0 of 1 PTCD conditions cleared                         |                               |
| Loan must be in Approval Status                  | ~          | Condition Review                                       |                               |
| One day wait after disclosure of a Loan Estimate | ~          | Date of last disclosed LE is 4/21/2025                 |                               |
| Broker Required Actions                          |            |                                                        |                               |
| CLOSING DISCLOSURE REQUIREMENT                   | STATUS     | DATE COMPLETED ACTION                                  |                               |
| Loan must be locked                              | Not Locked | Lock Loan                                              |                               |
| All PTCD conditions must be uploaded for review  | ~          |                                                        |                               |
| Escrow Company                                   | Edit       | Title Company                                          | Edit                          |
| Company Name                                     |            | Company Name                                           |                               |
| Address                                          |            | Address                                                |                               |
| Phone Contact Name                               |            | 18500 Von Karman Avenue, Suite 600<br>Irvine, CA 92612 |                               |
| Email                                            |            | Phone<br>(949) 885-2400                                |                               |
|                                                  |            | Contact Name                                           |                               |
|                                                  |            | Email                                                  |                               |
| Vesting Information                              |            |                                                        | Validate                      |
| Borrower Relationship Title<br>* Alice Firstimer |            |                                                        |                               |
| Manner in which title will be held:              |            |                                                        | ~                             |
| ×                                                |            |                                                        |                               |
| Trust Information                                |            | Add or Chan                                            | ge Trust Information Validate |
| Property Held in a trust? No                     |            |                                                        |                               |
|                                                  |            |                                                        |                               |